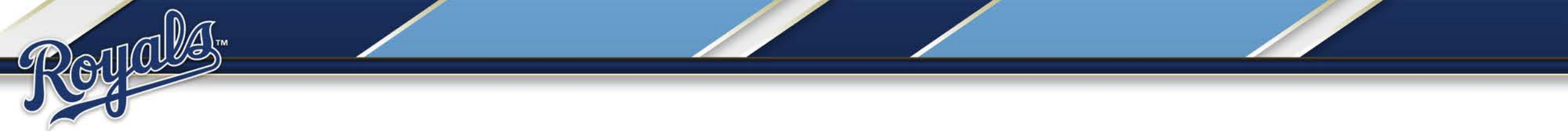

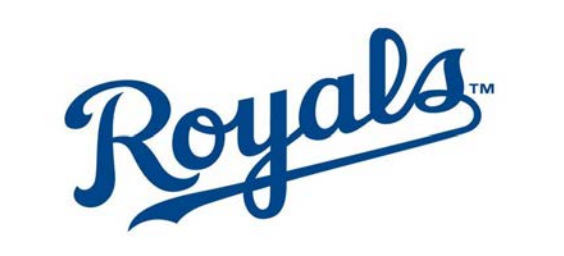

## Virtual Seat Upgrade Guide

## **Getting Started**

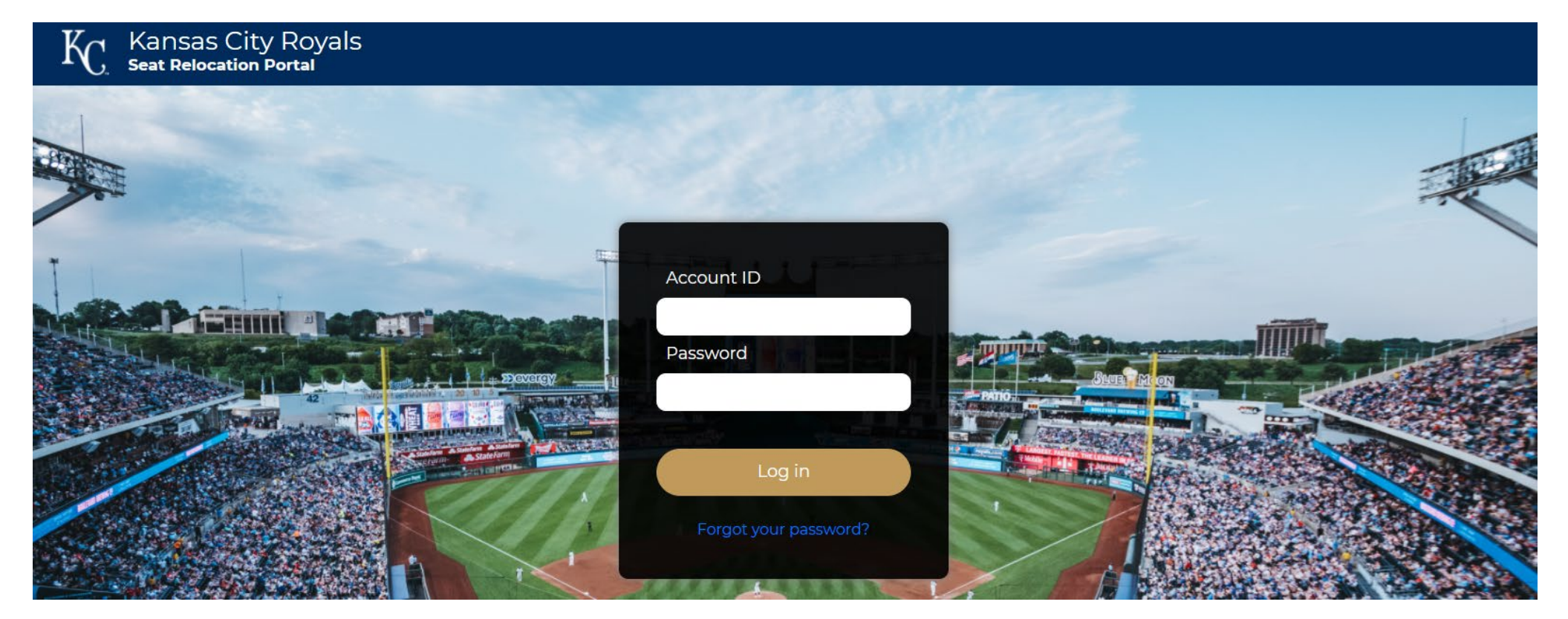

- Click the link in your email to be taken to your login page.
- You will be provided with your Account ID and Password.

## Seat Upgrade

| Welcome,<br><b>Ticket Office</b><br>ticketoffice@royals.com<br>Your current ticket produce | uct(s) and plan(s):               |               |                      |                  |
|--------------------------------------------------------------------------------------------|-----------------------------------|---------------|----------------------|------------------|
| <b>2024 Partial Plan 3</b><br>Your plan includes the                                       | 4 seats included following seats: | \$ 1,400.00   | Relocation available | Start relocation |
| Section 421                                                                                | Row J                             | Seat <b>5</b> | \$ 350               | 360 View         |
| Section 421                                                                                | Row J                             | Seat <b>6</b> | \$ 350               | 360 View         |
| Section 421                                                                                | Row J                             | Seat <b>7</b> | \$ 350               | 360 View         |
| Section 421                                                                                | Row J                             | Seat <b>8</b> | \$ 350               | 360 View         |

- After log-in, your current ticket packages and seat location will appear.
- To begin click 'Start relocation' (If you have multiple packages you will need to do this for each package you wish to relocate)
- Parking and/or Opening Day packages (Half and Partial plans) will not appear.

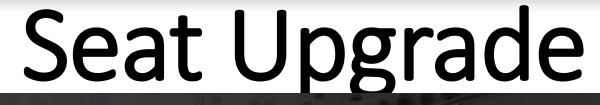

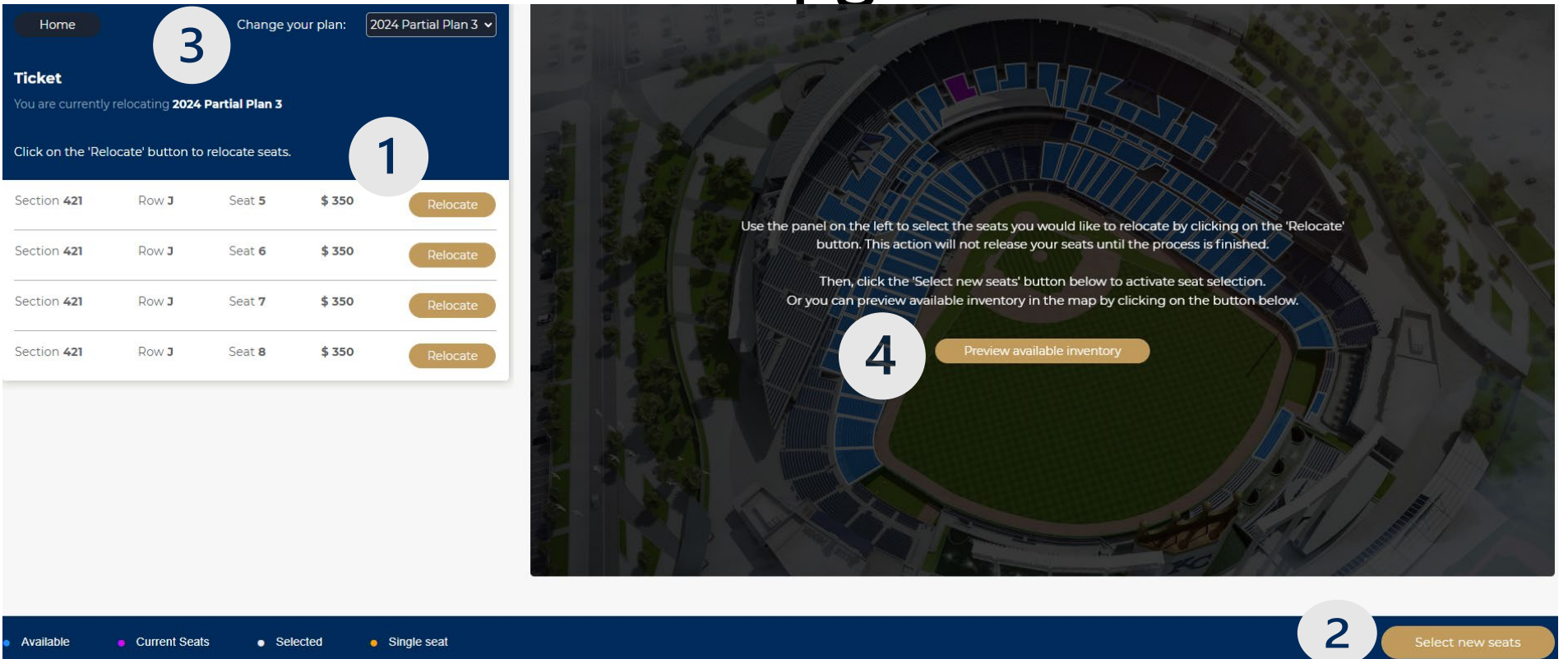

- On the next page select the seats you wish to upgrade by clicking 'Relocate' then 'Select New Seats'. (1)
- If you only wish to add new seats simply click 'Select new seats' in the bottom right. (2)
- To change plans, use the drop-down menu at the top of the page (3). Now click "choose this plan" in the lower right corner.
- You can also preview available inventory on this page. (4)

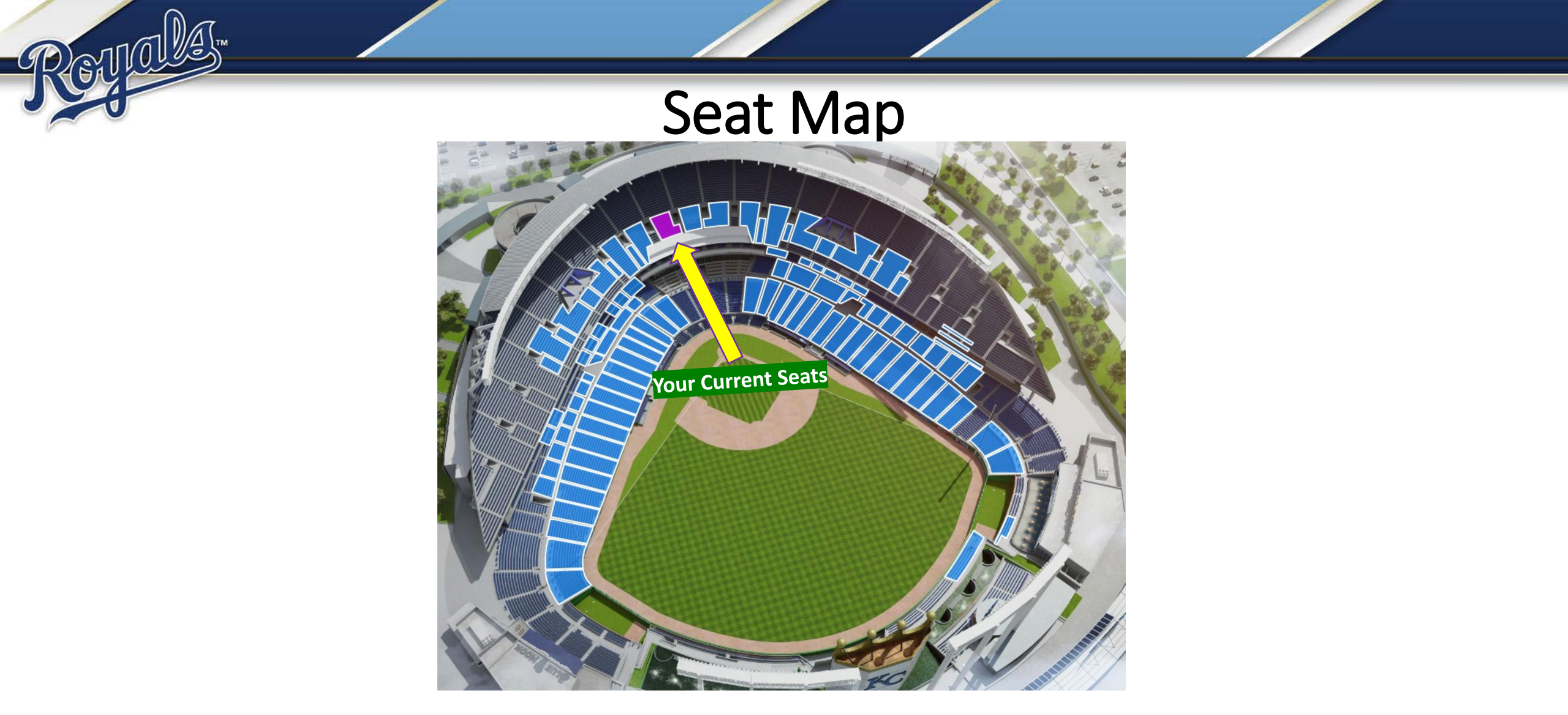

- You are now taken to the interactive map where your current seat location is highlighted in purple
- To view available inventory, click any surrounding section highlighted in blue.

#### Seat Map

| Back                |                       |          | Change your plan: | 2024 Partial Plan 3 🗸 |
|---------------------|-----------------------|----------|-------------------|-----------------------|
| Ticket              |                       |          |                   |                       |
|                     | locating 2024 Partial | I Plan 3 |                   |                       |
| Select your new se  | eats in the map.      |          |                   |                       |
| Discarded Seats (4  | -)                    |          |                   | ^                     |
| Section 421         | Ro                    | c wo     | Seat 5            | \$ 350                |
| Section 421         | Re                    | C we     | Seat 6            | \$ 350                |
| Section 421         | Ro                    | J C W    | Seat 7            | \$ 350                |
| Section 421         | Ro                    | C WO     | Seat 8            | \$ 350                |
| Relocated Seats (4  | /4)                   |          |                   | ^                     |
| Section 138         | Row H                 | Seat 1   | \$ 1,405          | Remove                |
| Section 138         | Row H                 | Seat 2   | \$ 1,405          | Remove                |
| Section 138         | Row H                 | Seat 3   | \$ 1,405          | Remove                |
|                     |                       |          |                   |                       |
| Section 138         | Row H                 | Seat 4   | \$ 1,405          | Remove                |
| Additional Seats (C | )/9)                  |          |                   | ^                     |
|                     |                       |          |                   |                       |
|                     |                       |          |                   |                       |
|                     |                       |          |                   |                       |
|                     |                       |          |                   |                       |

- Click a section to view available seats highlighted in blue.
- Click on the seats you would like to upgrade into. You will see your new seats listed below your current location.
  - Click 'Confirm selection' once you are happy with your upgraded seats.
  - Note: Leaving a single open seat will result in an error message.

#### **Confirmation Page**

| rent Seats                                                                                                    |              |                                   |                     | Seats    | Being Acqu   | ired        |                        |             |
|----------------------------------------------------------------------------------------------------|--------------|-----------------------------------|---------------------|----------|--------------|-------------|------------------------|-------------|
| Section                                                                                                    | Row          | Seat                              | Price               |          | Section      | Row         | Seat                   | Price       |
| 421                                                                                                    | J            | 5                                 | \$ 350.00           |          | 138          | н           | 1                      | \$ 1,405.00 |
| 421                                                                                                    | Ĵ            | б                                 | \$ 350.00           |          | 138          | н           | 2                      | \$ 1,405.00 |
| 421                                                                                                    | J            | 7                                 | \$ 350.00           |          | 138          | н           | 3                      | \$ 1,405.00 |
| 421                                                                                                    | J            | 8                                 | \$ 350.00           |          | 138          | н           | 4                      | \$ 1,405.00 |
| Total: \$ 1,400.00                                                                                                    |              |                                   |                     |          |              | Tot         | al: <b>\$</b> 5,620.00 |             |
| e due is for newly<br>e any current bala                                                                                            | acquired sea | its only. This o<br>eats being re | does not<br>tained. | Your     | adjusted sea | at amount   | is listed be           | How:        |
| t relocation is a one-time opportunity. Once you click                                                                              |              |                                   |                     | New se   | at location  | amount:     | \$ 5,620.00            |             |
| rve, your former seats will become available for other<br>on ticket members, and you will not be allowed to make<br>ther selection. |              | 🊯 Balance                         | e for Seats         | Being Ad | quired:      | \$ 4,220.00 |                        |             |

- On the confirmation page you will see your current seats on the left and your new seats on the right.
- Click 'Reserve' and confirm your selection.
- Once your reservation is confirmed, click continue to payment in the lower righthand corner.

## Claiming your Reservation/Making Payment

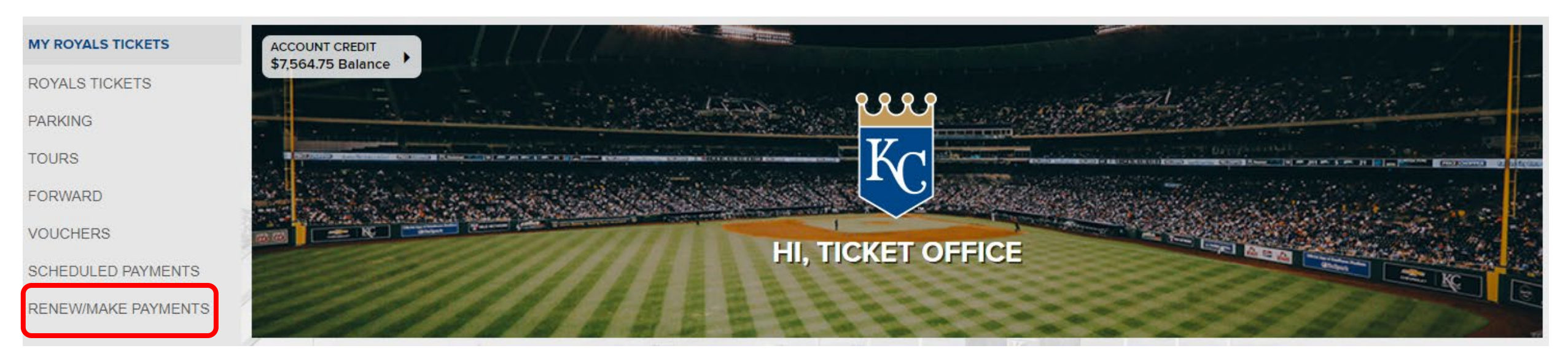

- Your new seats have been placed on reservation in your account. To claim them and complete the process:
- Log in to your <u>My Royals Tickets</u> account.
- Enter your login information to be taken to the face of your My Royals account.
- After logging in, click Renew/Make Payments on the left-hand side.
- Now click "Renew" on the next page to advance.

#### Claiming your Reservation/Making Payment

10-Month Auto-Renewal Payment Plan

| × PCKG-PARTIAL SEASON AT \$1,405.00                                                                                                    | AISLE                                                                                                    |
|----------------------------------------------------------------------------------------------------|----------------------------------------------------------------------------------------------------|
| Section                                                                                                    | DUGOUT BOX 138                                                                                                    |
| Row                                                                                                    | н                                                                                                    |
| Seat                                                                                                    | 1                                                                                                    |
| 3×PCKG-PARTIAL SEASON AT \$4,215.00                                                                                                    |                                                                                                    |
| Section                                                                                                    | DUGOUT BOX 138                                                                                                    |
| Row                                                                                                    | н                                                                                                    |
| Seat                                                                                                    | 2-4                                                                                                    |
| 3 Ballpark App - Instant Mobile Delivery                                                                                                    |                                                                                                    |
| 3 Ballpark App - Instant Mobile Delivery very Details EDIT                                                                                                    |                                                                                                    |
| 3 Ballpark App - Instant Mobile Delivery very Details EDIT eet Office                                                                                                    |                                                                                                    |
| B Ballpark App - Instant Mobile Delivery<br>very Details EDIT<br>ket Office<br>MENT SCHEDULE                                                                                                    |                                                                                                    |
| 3 Ballpark App - Instant Mobile Delivery<br>very Details EDIT<br>(et Office<br>MENT SCHEDULE<br>'In Full Auto-Renewal CHANGE                                                                                                    | 1<br>55.640.00 of \$5.640.00                                                                                                    |
| B Ballpark App - Instant Mobile Delivery<br>very Details EDIT<br>(et Office<br>MENT SCHEDULE<br>(In Full Auto-Renewal CHANGE<br>(NATURE REQUIRED) AUTO RENEWS                                                                                                    | DUE TODAY<br>\$5,640.00 of \$5,640.00                                                                                                    |
| B Ballpark App - Instant Mobile Delivery<br>very Details EDIT<br>ket Office<br>MENT SCHEDULE<br>IN FUIL Auto-Renewal CHANGE<br>GNATURE REQUIRED AUTO-RENEVS<br>have selected the Pay in Full payment<br>tronic signature is required on the Auto                  | DUE TODAY<br>\$5,640.00 of \$5,640.00<br>option and opted to auto renew your season ticket package for subsequent seasons. To finalize enrollment, your<br>-Renewal Terms and Conditions before completing your purchase. |
| Ballpark App - Instant Mobile Delivery<br>rery Details EDIT<br>et Office<br>MATUR REDULE<br>IN Full Auto-Renewal CHANGE<br>MATURE REQUIRED AUTO-RENEWS<br>have selected the Pay in Full payment<br>tronic signature is required on the Auto<br>TODAY • \$5,640.00 | DUE TODAY<br>\$5,640.00 of \$5,640.00<br>option and opted to auto renew your season ticket package for subsequent seasons. To finalize enrollment, your<br>-Renewal Terms and Conditions before completing your purchase. |

| E-SIGNATURE REQUIRED AUTO-RENEWS                                                                                                    |                                                                                                    |                                                                   |
|----------------------------------------------------------------------------------------------------|----------------------------------------------------------------------------------------------------|-------------------------------------------------------------------|
| You have selected the 10-Month Payment Plan and op<br>required on the Auto-Renewal Terms and Conditions                                                                                                    | pted to auto renew your season package for subsequent seasons. To finalize enrollment, your e<br>before completing your purchase. | lectronic signature is                                            |
| Payment dates for your 2024 season package are as<br>Installment 1: Due Now<br>Installment 3: November 15, 2023<br>Installment 3: November 15, 2023<br>Installment 5: January 16, 2024<br>Installment 5: January 16, 2024<br>Installment 7: March 15, 2024<br>Installment 8: April 15, 2024<br>Installment 9: May 15, 2024<br>Installment 9: May 15, 2024 | follows:                                                                                                    |                                                                   |
| PAYMENT 1 · DUE TODAY · \$582.00                                                                                                    | PAYMENT 6 • FEB 15, 2024 • \$562.00                                                                                               |                                                                   |
| PAYMENT 2 · DUE TODAY · \$562.00                                                                                                    | PAYMENT 7 • MAR 15, 2024 • \$562.00                                                                                               |                                                                   |
| PAYMENT 3 • DUE TODAY • \$562.00                                                                                                    | PAYMENT 8 + APR 14, 2024 + \$562.00                                                                                               |                                                                   |
| PAYMENT 4 • DUE TODAY • \$562.00                                                                                                    | PAYMENT 9 . MAY 15, 2024 . \$562.00                                                                                               |                                                                   |
| PAYMENT 5 • JAN 16, 2024 • \$562.00                                                                                                    | PAYMENT 10 · JUN 14, 2024 · \$562.00                                                                                              |                                                                   |
|                                                                                                    |                                                                                                    | ORDER TOTA<br>\$5,640.00<br>\$5,620.00 Ticket Total + \$20.00 Fer |
| ery charges displayed on this page are estimates only.<br>otals will be displayed.                                                                                                    | When you proceed to the cart, the actual delivery charges will be calculated and                                                  | TOTAL DUE TOD<br>\$2,268.0<br>+ Delivery Chan                     |
|                                                                                                    | March 19-22 March 19-22                                                                                                    |                                                                   |
|                                                                                                    | CONTIN                                                                                                    | UE TO CHECKOUT                                                    |

- On the next page choose a payment option for all orders listed (1).
- Select your payment plan by clicking the checkbox to the left of the plan (2). Make sure to select the same payment plan you had previously.
- Now click "Continue' to confirm your plan (3). Then click 'Continue to checkout' to advance to the next step. (4)

#### Claiming your Reservation/Making Payment

| RDER #38607205                                                                                                    | FINANCIAL SU                                                                                                    | MMARY                                                                                                    |  |
|----------------------------------------------------------------------------------------------------|----------------------------------------------------------------------------------------------------|----------------------------------------------------------------------------------------------------|--|
| 2024 PARTIAL PLAN 3                                                                                                    | Tickets Total                                                                                                    | \$5,620.00                                                                                                    |  |
| CKET DETAILS                                                                                                    | 2024 Service F                                                                                                    | ees \$0.00                                                                                                    |  |
| 1× PCKG-PARTIAL SEASON AT \$1,405.00 AISLE                                                                                                    | Subtotal                                                                                                    | \$5,620.00                                                                                                    |  |
| Section                                                                                                    | DUGOUT BOX 138                                                                                                    | -\$2,866.75                                                                                                    |  |
| Row                                                                                                    | н                                                                                                    |                                                                                                    |  |
| Seat                                                                                                    | 1 TOTAL DUE                                                                                                    | \$2,753.25                                                                                                    |  |
|                                                                                                    | DUE TODA                                                                                                    | r \$2,753.25                                                                                                    |  |
| 3 × PCKG-PARTIAL SEASON AT \$4,215.00                                                                                                    | Due Later                                                                                                    | \$0.00                                                                                                    |  |
| Section                                                                                                    | DUGOUT BOX 12                                                                                                    |                                                                                                    |  |
| Row                                                                                                    |                                                                                                    | □ I AGREE TO THE FOLLOWING:                                                                                                    |  |
| DELIVERY METHOD<br>MLB Ballpark App - Instant Mobile Delivery                                                                                                    | Note: by enter<br>checking out, y<br>terms of the pa<br>selected. You a<br>shown on the d<br>selected an aut<br>agree that the j<br>automatically d | NOTE: By entering credit card information and<br>checking out, you agree to be bound by the<br>terms of the payment plan that you have<br>selected. You agree to pay the amounts<br>shown on the dates indicated. If you have<br>selected an auto debit payment plan, you<br>agree that the payment card you enter will be<br>automatically charged on the dates indicated. |  |
|                                                                                                    | for the amount                                                                                                    | due on each installment date.                                                                                                    |  |
| PAYMENT SCHEDULE                                                                                                    |                                                                                                    | : Sign                                                                                                    |  |
| Pay in Full Auto-Renewal<br>E-signAture Required Auto-Renews<br>You have selected the Pay in Full payment option and opted to auto<br>subsequent seasons. To finalize enrollment, your electronic signatu<br>Conditions before completing your purchase. | o renew your season ticket package for<br>re is required on the Auto-Renewal Terms and<br>Documents n                                               | below you will be redirected<br>1. The payment plan you<br>iires agreement to its terms<br>s where you can e-sign to<br>r purchase.<br>eeded to sign: 1 of 1                                                                                                    |  |
| DUE TODAY • \$2,753.25                                                                                                    |                                                                                                    | CHECKOUT                                                                                                    |  |
|                                                                                                    |                                                                                                    |                                                                                                    |  |

- You are now ready to checkout. Any payments made for your original seats will be applied as credit. (1)
- If there is no card on file, scroll to the bottom of the page and add your preferred method of payment.
- Agree to the terms and conditions (2), and click 'checkout'.

# Parking/Opening Day

• If you are upgrading plans and need to switch your parking and/or Opening Day package to match, please contact the Membership Services Department either by phone or email during your appointment window.

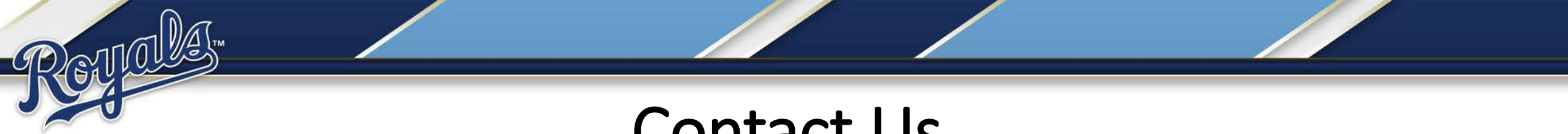

## Contact Us

 For any additional questions contact your Membership Account Executive directly or our Membership Services Department at (816) 504-4040, option 3, or seasonticketmember@royals.com.